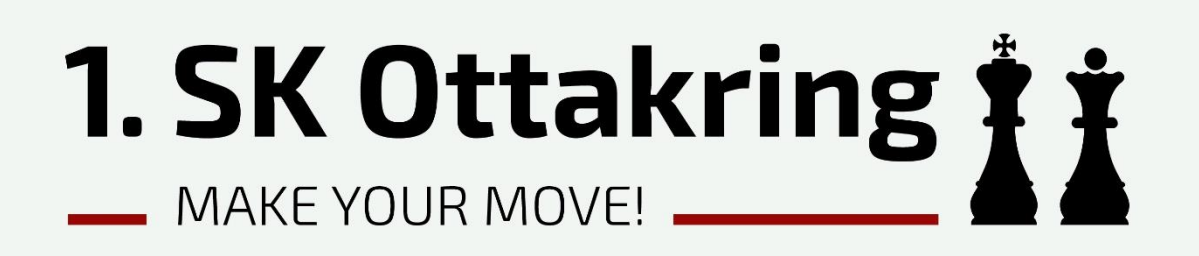

# Anmeldung zum ÖSB

Leitfaden und Informationsblatt

Leitfaden - Anmeldung zum WSV

## Allgemeine Informationen

Liebes Vereinsmitglied!

Herzlich willkommen beim 1. SK Ottakring! Wir freuen uns, dass du unserem Verein beitreten möchtest. Hier bekommst du einen Überblick über die Spielberechtigung und die Anmeldung über **chess-results.com**.

### Österreichischer Schachbund (ÖSB) und Spielberechtigung

Um an offiziellen Turnieren teilnehmen zu können, musst du dich selbst beim Österreichischen Schachbund (ÖSB) über **chess-results.com** registrieren. Diese Registrierung ist notwendig, um als Spieler erfasst zu werden und an Turnieren teilzunehmen.

#### Anmeldung auf chess-results.com

Die Anmeldung erfolgt eigenständig über **chess-results.com**, wo du dich als Spieler einträgst. Dort findest du auch alle ausgeschriebenen Turniere, bei denen du dich anmelden kannst.

In den nächsten Kapiteln findest du eine Schritt-für-Schritt-Anleitung zur Anmeldung auf **chess-results.com**. So kannst du schnell und einfach an den Wettbewerben teilnehmen.

Viel Spaß beim Schach und auf ein baldiges Wiedersehen!

Mit freundlichen Grüßen,

Hassan Khanteche

1. SK Ottakring

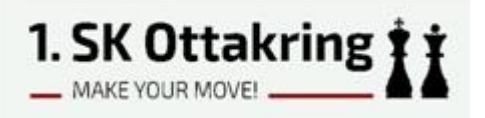

### Schritt 1: Aufrufen der Seite auf chess-results.com

Rufe die Seite <u>https://chess-results.com/AnAbMeldungen.aspx?lan=0</u> auf.

| Chess-Results.c<br>in enger Cooperation mit of<br>Administrations- und Auslos<br>programm Swiss-Manag | COM<br>lem<br>ungs-<br>er                         |                                                                                            |                                  |
|----------------------------------------------------------------------------------------------------|---------------------------------------------------|--------------------------------------------------------------------------------------------|----------------------------------|
| Logged on: Gast                                                                                       |                                                   | NA ITA IDN MUTH ITII NEH DAI DAD DAII DIK COD KUU KWE TIID IIVE                            | Servertime 10.09.2024 09:41:24   |
| Home TurnierDB Meistersch                                                                             | aft Foto-Galerie <mark>Meldekartei</mark> El      | ozahlen FAQ Onlineanmeldung Swiss-Manager ÖS                                               | B FIDE                           |
| Allgemeines Spieler Spielberec                                                                        | htigungen Funktionen Vereine Mit                  | tgliederverwaltung An/Abmeldungen Kontakte                                                 |                                  |
| An/Abmeldungen b                                                                                      | ei österreichischen Scha                          | chvereinen bzw. Fide-ID/Personennumn                                                       | ner beantragen                   |
| Anmeldung bei einem öster                                                                             | rreichischen Verein/Betrieh (bei vo               | orbandener Personennummer)                                                                 |                                  |
| Anmeldung bei einem österreichischen Verein/Betrieb (noch keine Personennummer)                       |                                                   |                                                                                            |                                  |
| Personennummer (Phr) bea                                                                              | ntragen                                           |                                                                                            |                                  |
| FIDE-Id beantragen (bei vor                                                                           | handener Pnr und nur bei AUT Sta                  | aatsbürgerschaft)                                                                          |                                  |
| Abmeldung                                                                                             |                                                   |                                                                                            |                                  |
| Überblick über die l                                                                                  | aufenden An/Abmeldun                              | gen bei österreichischen Schachvereine                                                     | n                                |
| Meldeinformation                                                                                      | Alle 🗸                                            | Hinweis: Falls die An/Abmeldungen innerhalb von 10                                         | Tagen nicht vom Spieler          |
| Spielberechtigung                                                                                     | Alle 🗸                                            | bestätigt wurde, bzw. der komplette Ablauf nach 40 I<br>An/Abmeldung automatisch gelöscht! | agen nicht beendet ist, wird die |
| Landesverband                                                                                         | Alle ~                                            |                                                                                            |                                  |
| Daten anzeigen ab                                                                                     | 13.05.2024                                        |                                                                                            |                                  |
| Personennummer                                                                                        |                                                   |                                                                                            |                                  |
| Nachname                                                                                              |                                                   |                                                                                            |                                  |
| Vorname                                                                                               |                                                   | Suche starten                                                                              |                                  |
| Überblick über die a<br>Anmeldung Verein/Betr                                                         | abgeschlossenen An/Abr<br>ieb O Anmeldung FIDE-ID | neldungen bei österreichischen Schach                                                      | vereinen                         |

Klicke auf "Anmeldung bei einem österreichischen Verein/Betrieb **"(noch keine Personennummer)"** 

Hinweis: Wenn du schon eine Personennummer hast, dann kannst du den Link darüber "(bei vorhandener Personennummer)" anklicken.

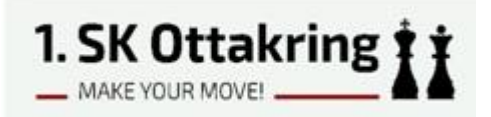

### Schritt 2: Ausfüllen des Meldeformulars

Wähle dein Landesverband, in unserem Fall ist es Wien.

| Chess-Results.com<br>in enger Cooperation mit dem<br>Administrations- und Auslosungs-                                                                                                    |            |                       |
|----------------------------------------------------------------------------------------------------|------------|-----------------------|
| Logged on: Gast                                                                                                    | Servertime | e 10.09.2024 09:45:27 |
| Arabic ARM AZE BIH BUL CAT CHN CRO CZE DEN ENG ESP FAI FIN FRA GER GRE INA ITA JPN MKD LTU NED POL POR ROU RUS SRB SVK SWE TUR UKR VIE Fonts<br>Home TurnierDB Meisterschaft Foto-Galerie Meldekartei Flozahlen FAO Onlineanmeldung Swiss-Manager ÖSB FIDE | Size:11pt  | Login Logout          |
| Allgemeines Spieler Spielberechtigungen Funktionen Vereine Mitgliederverwaltung An/Abmeldungen Kontakte                                                                                                    |            |                       |
| Meldeformular des Österreichischen Schachbundes                                                                                                    |            |                       |
| Anmeldung bei einem österreichischen Verein/Betrieb (noch keine Personennummer) Landesverband                                                                                                    | 2          | ÜB                    |
|                                                                                                    |            |                       |
| Der Schachturnier-Ergebnis-Server © 2006-2024 Heinz Herzog, CMS-Version 09.09.2024 14:10<br>Impressum / Nutzungsbedingungen                                                                                                    |            |                       |

Es erscheint daraufhin ein Auswahlfeld, hier klickst du auf "Verein".

| Chess-Results.com<br>in enger Cooperation mit dem<br>Administrations- und Auslosungs-<br>programm Swiss-Manager             |                                                                                               |
|----------------------------------------------------------------------------------------------------|-----------------------------------------------------------------------------------------------|
| Logged on: Gast<br>Arabic ARM AZE BIH BUL CAT CHN CRO CZE DEN ENG ESP FAI FIN FRA GER GRE INA ITA JPN MKD LTU NED POL       | Servertime 10.09.2024 09:47:03 POR ROU RUS SRB SVK SWE TUR UKR VIE FontSize:11pt Login Logout |
| Home TurnierDB Meisterschaft Foto-Galerie Meldekartei Elozahlen FAQ Onlineann                                               | neldung Swiss-Manager ÖSB FIDE                                                                |
| Allgemeines Spieler Spielberechtigungen Funktionen Vereine Mitgliederverwaltung An/Al                                       | omeldungen Kontakte                                                                           |
| Meldeformular des Österreichischen Schachbundes                                                                             |                                                                                               |
| Anmeldung bei einem österreichischen Verein/Betrieb (noch keine Personennum                                                 | mer) 2 ÜB                                                                                     |
| Landesverband Wien 🗸                                                                                                    |                                                                                               |
| Anmeldung bei O Betrieb                                                                                                    |                                                                                               |
|                                                                                                    |                                                                                               |
| Der Schachturnier-Ergebnis-Server © 2006-2024 Heinz Herzog, CMS-Version 09.09.2024 14:10<br>Impressum / Nutzungsbedingungen |                                                                                               |

Leitfaden - Anmeldung zum WSV

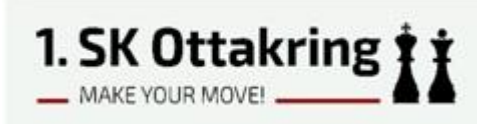

Nun öffnet sich das Anmeldeformular zur Gänze und du kannst alle Daten eingeben. Erforderlich sind Name des Vereins (1. SK Ottakring), dein Name, Geburtsdatum, E-Mail, etc.

| Meldeformular des Österreichischen Schachbundes                                                                                                    |                                                                                                    |  |  |
|----------------------------------------------------------------------------------------------------|----------------------------------------------------------------------------------------------------|--|--|
| Anmeldung bei einem öste                                                                                                    | rreichischen Verein/Betrieb (noch keine Personennummer)                                                                                                    |  |  |
| Landesverband                                                                                                    | Wien v                                                                                                    |  |  |
| Anmeldung bei                                                                                                    | Verein     O Betrieb                                                                                                    |  |  |
| Verein/Betrieb                                                                                                    | 1. SK Ottakring                                                                                                    |  |  |
| Spielberechtigung                                                                                                    | Stamm-Spieler 🗸                                                                                                    |  |  |
| FIDE-Id                                                                                                    | FIDE-Id eintragen und 'FIDE-Id einlesen'. Das Feld leer lassen falls Sie       FIDE-Id einlesen         noch keine haben. Wenn Sie es nicht wissen oder Sie Ihre nicht kennen,       bitte mit diesem Link suchen! |  |  |
| FIDE-ID beantragen                                                                                                    | falls noch keine FIDE-ID vorhanden                                                                                                    |  |  |
| Persönliche Daten                                                                                                    |                                                                                                    |  |  |
| Nachname                                                                                                    | Vorname                                                                                                    |  |  |
| Geburtsdatum (tt.mm.jjjj)                                                                                                    |                                                                                                    |  |  |
| E-Mail                                                                                                    |                                                                                                    |  |  |
| Geschlecht                                                                                                    | O weiblich O männlich                                                                                                    |  |  |
| Land                                                                                                    | - <b>v</b>                                                                                                    |  |  |
| Üblicherweise die Staatsbürgerschaft. Falls der Lebensmittelpunkt in Österreich liegt (z.B. belegt durch einen Meldezettel/Schulbesuchsbestätigung)<br>kann auch Österreich angegeben werden. |                                                                                                    |  |  |
| Identitätsnachweis                                                                                                    | Die hochgeladenen Bilder werden nach Abschluss der Anmeldung gelöscht.                                                                                                    |  |  |
| Upload Ausweis                                                                                                    | Durchsuchen Keine Datei ausgewählt.                                                                                                    |  |  |
| Hier sollte der Name, das Geburtsdatum und Geschlecht ersichtlich sein.                                                                                                    |                                                                                                    |  |  |
| Weiteres Dokument                                                                                                    | Durchsuchen Keine Datei ausgewählt.                                                                                                    |  |  |
| Hier sollte das oben ausgewählte Land nachgewiesen werden (Staatsbürgerschaft bzw. Lebensmittelpunkt z.B. belegt<br>durch einen Meldezettel/Schulbesuchsbestätigung)                          |                                                                                                    |  |  |
|                                                                                                    | Anmeldung senden                                                                                                    |  |  |

Wenn du schon eine FIDE-Id hast, kannst du sie hier eintragen. Das Feld leer lassen falls du noch keine hast. Dann bekommst du eine neue.

Leitfaden - Anmeldung zum WSV

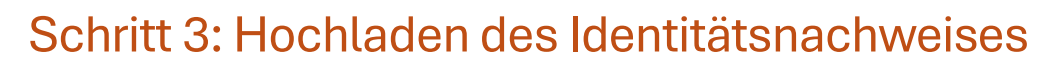

Zum Abschluss lade bitte ein Foto deines Ausweises (Führerschein, Personalausweis oder Reisepass) hoch, um die Registrierung abzuschließen. Die Ausweisdaten werden nach der Verifizierung wieder gelöscht.

1. SK Ottakring 🛊 🛊

\_\_\_ MAKE YOUR MOVE! \_\_\_

| Meldeformular des Österreichischen Schachbundes                                                                                                    |                                                                                                    |  |
|----------------------------------------------------------------------------------------------------|----------------------------------------------------------------------------------------------------|--|
| Anmeldung bei einem öst                                                                                                    | erreichischen Verein/Betrieb (noch keine Personennummer)                                                                                                    |  |
| Landesverband                                                                                                    | Wien v                                                                                                    |  |
| Anmeldung bei                                                                                                    | • Verein O Betrieb                                                                                                    |  |
| Verein/Betrieb                                                                                                    | 1. SK Ottakring 🗸                                                                                                    |  |
| Spielberechtigung                                                                                                    | Stamm-Spieler V                                                                                                    |  |
| FIDE-Id                                                                                                    | FIDE-Id eintragen und 'FIDE-Id einlesen'. Das Feld leer lassen falls Sie<br>noch keine haben. Wenn Sie es nicht wissen oder Sie Ihre nicht kennen,<br>bitte mit diesem Link suchen! |  |
| FIDE-ID beantragen                                                                                                    | falls noch keine FIDE-ID vorhanden                                                                                                    |  |
| Persönliche Daten                                                                                                    |                                                                                                    |  |
| Nachname                                                                                                    | Mustermann Vorname Max                                                                                                    |  |
| Geburtsdatum (tt.mm.jjjj)                                                                                                    | 1.1.1923                                                                                                    |  |
| E-Mail                                                                                                    | max.mustermann@e-mail.com                                                                                                    |  |
| Geschlecht                                                                                                    | O weiblich O männlich                                                                                                    |  |
| Land                                                                                                    | Österreich 🗸                                                                                                    |  |
| Üblicherweise die Staatsbürgerschaft. Falls der Lebensmittelpunkt in Österreich liegt (z.B. belegt durch einen Meldezettel/<br>Schulbesuchsbestätigung) kann auch Österreich angegeben werden. |                                                                                                    |  |
| Identitätsnachweis                                                                                                    | Die hochgeladenen Bilder werden nach Abschluss der Anmeldung gelöscht.                                                                                                    |  |
| Upload Ausweis<br>Hier sollte der Name, das G                                                                                                    | Durchsuchen) Keine Datei ausgewählt.<br>ieburtsdatum und Geschlecht ersichtlich sein.                                                                                               |  |
| Weiteres Dokument<br>Hier sollte das oben ausgev<br>belegt durch einen Meldeze                                                                                                    | <b>Durchsuchen)</b> Keine Datei ausgewählt.<br>wählte Land nachgewiesen werden (Staatsbürgerschaft bzw. Lebensmittelpunkt z.B.<br>ettel/Schulbesuchsbestätigung)                    |  |
|                                                                                                    | Anmeldung senden                                                                                                    |  |
|                                                                                                    |                                                                                                    |  |

#### Zuletzt auf "Anmeldung senden" klicken. Voila!